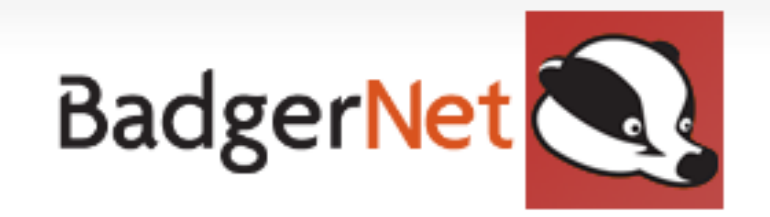

User Guide

Anaesthetists

# **Contents Page**

| How to access BadgerNet                                                                 | 4  |
|-----------------------------------------------------------------------------------------|----|
| Search for a Patient                                                                    | 5  |
| How to navigate through a patient's record                                              | 6  |
| Anaesthetic Summary                                                                     | 7  |
| What to record where                                                                    | 8  |
| Documenting consent in Badgernet                                                        | 9  |
| Theatre anaesthesia minimum data                                                        | 9  |
| Epidural documentation                                                                  | 10 |
| Recording an Anaesthetic review (e.g. face to face or telephone appointments in clinic) | 11 |
| How to Flag for face to face follow-up                                                  | 12 |
| Useful tips                                                                             | 13 |
| Creating alerts                                                                         | 13 |
| How to complete an anaesthetic referral                                                 | 14 |
| How to action an anaesthetic referral                                                   | 14 |
| How to complete an Anaesthetic PROMs referral                                           | 15 |

If you are new to using GNCR and would like a training session, please request one by contacting <a href="https://www.nuth.gncr@nhs.net">nuth.gncr@nhs.net</a>

### How to access BadgerNet

Open in BadgerNet using icon on desktop or via e-Record

## The following screen will appear

| National Platernity Care Record System for the NHS                                                                                                    | BadgerNet                                                                                                    |
|----------------------------------------------------------------------------------------------------|----------------------------------------------------------------------------------------------------|
| User Details  Puter Selection  Control Selection  Control Selection  Selection Selection  Selection Selection  Se | Compare Concernment     Compare Concernment     Compare Concernment     Compare Concernment     Compare Concernment     Compare Concernment     Compare Concernment     Compare Concernment     Compare Concernment     Compare Concernment     Compare Concernment     Concernment     C |
|                                                                                                    |                                                                                                    |

Log in by selecting **user log on** – enter network log in

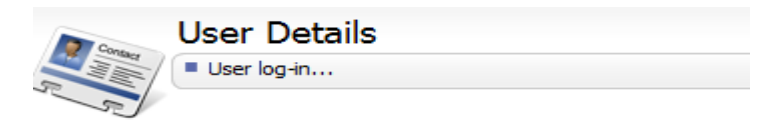

| Login - N3 P | erinatal Test | Cloud (MHS)                     | 22 |
|--------------|---------------|---------------------------------|----|
|              |               | Please enter your login details |    |
| 2            | Username:     |                                 |    |
|              | Password:     |                                 |    |
|              |               |                                 |    |
|              |               | OK Cancel                       |    |
|              |               |                                 |    |

### Search for a Patient

Click on Select existing woman's record

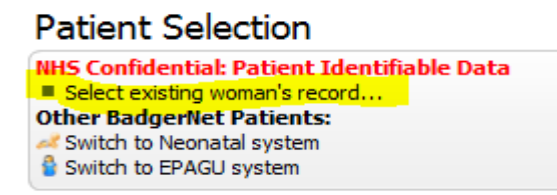

### Search by NHS Number. Double click on your patient to open the record

| Select existing woman's r                                   | record or create a ne          | ew record          | - D- d N- b  |                   |               |
|-------------------------------------------------------------|--------------------------------|--------------------|--------------|-------------------|---------------|
| Open Episodes     Al Women     Women For Follow Up          | Open Episodes                  | Returned 1 results | n BadgerNet  | Refrech list Refr | ne this list  |
| Contenue Admitted     Transferred to Postnatal Community Ca | 200000                         |                    | · _ ·        |                   |               |
| Transferred to Postnatal Community Ca                       | Hospital Number                | National ID        | Surname      | Forename          | Date of Birth |
| Recently discharged postnatal readmis                       | 200000                         |                    | Xxtestxx     | Medwayone         | 09 Dec 86     |
| Recently discharged antenatal admissi                       |                                |                    |              |                   |               |
|                                                             |                                |                    |              |                   |               |
| My Women Missing Booking Notes                              |                                |                    |              |                   |               |
| Missing GP Practice Code                                    |                                |                    |              |                   |               |
| My Women                                                    |                                |                    |              |                   |               |
|                                                             |                                |                    |              |                   |               |
| Recently Delivered                                          |                                |                    |              |                   |               |
| Not Yet Delivered                                           |                                |                    |              |                   |               |
| Postnatal Episodes                                          |                                |                    |              |                   |               |
| Pregnancy Episodes                                          |                                |                    |              |                   |               |
| Postostal PBR Risk                                          |                                |                    |              |                   |               |
|                                                             |                                |                    |              |                   |               |
| Open Episodes By FDD                                        |                                |                    |              |                   |               |
| Booked Mothers Missing EDD                                  |                                |                    |              |                   |               |
| Closed Episodes                                             |                                |                    |              |                   |               |
| Mother and Baby Not Linked                                  |                                |                    |              |                   |               |
| All Booked Women                                            |                                |                    |              |                   |               |
| All Not-Booked Women                                        |                                |                    |              |                   |               |
| Inpatient Breastfeeding Women                               |                                |                    |              |                   |               |
| Not Attempted Breastfeeding                                 |                                |                    |              |                   |               |
| Safeguarding Referrals                                      |                                |                    |              |                   |               |
| Women Expecting Multiples                                   | Coloritation anticate anionale |                    |              |                   |               |
| Out of Area Women                                           | Select this patient episode    |                    |              |                   |               |
| Primagravida                                                | XXTESTXX Medwayon              | e ()               | Episode      | 1 of 1 (Pregnancy | 1             |
| Multigravida                                                | = 1 babies born. Induced - Suc | cessful            | = Oueen Eliz | abeth Hospital    | ,<br>,        |
|                                                             |                                |                    | = Episode op | pened: 12 Jan 17  |               |
| Social Services Involvement                                 |                                |                    | = Booked: 1  | 2 Jan 17          |               |
| Suspected FGR / FGR                                         |                                |                    | Agreed ED    | D: 30 Jun 17      |               |
|                                                             |                                |                    |              |                   |               |
|                                                             |                                |                    |              |                   |               |
| Add a new patient now O Select no                           | o mother                       |                    |              |                   | Cancel ///    |

### How to navigate through a patient's record

The patient's pregnancy summary page gives you an overview of the patient's history and care so far (see below).

- To expand the information click on the 3 bars next to Pregnancy summary
- Yellow flag denotes social issues/concerns
- Risk factors, which are updated throughout the pregnancy (includes anaesthetic risks)
- Alerts (you can manually create your own critical alerts)
- Key Links- allow direct access to certain forms
- **Management Plan** Direct link to the management plan which should be reviewed and updated at every Dr's appointment

You can click on the appropriate part of the screen to get further information, however remember to 'cancel' out rather than 'save & close' if you are just viewing the record. Only click on 'save' if you have made any updates

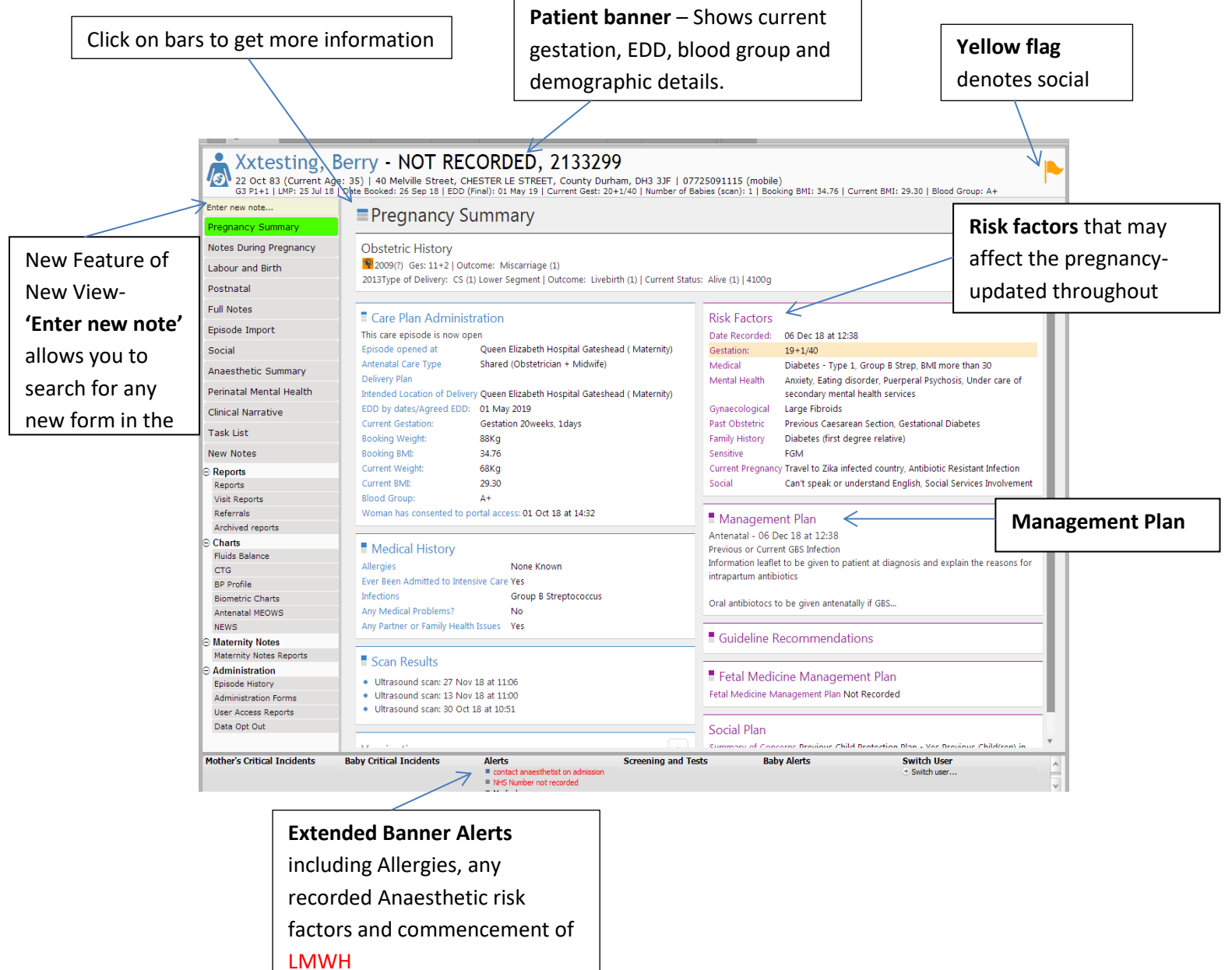

### Anaesthetic Summary

Badgernet has a tab called **'Anaesthetic Summary'**. This has been designed for anaesthetic users to be able to:

- 1. Review any information recorded in relation to anaesthetic events/contacts
- 2. Enter any new information into the system using 'Key Links'

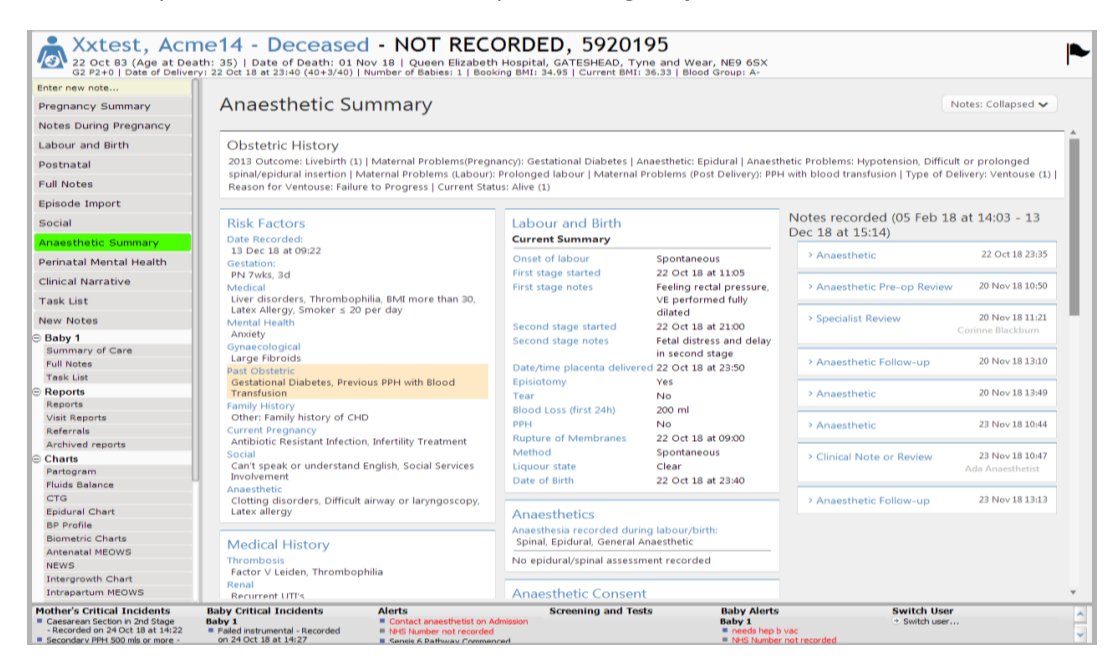

#### Anaesthetic Summary Tab Information

- Obstetric histroy
- Risk factors, Medical history, Surgical and Anaesthetic history
- Medication
- Summary of labour and birth (if applicable)
- Anaesthsia given and Anaesthetic consent
- Analgesia given
- WHO checklist
- Any notes recorded by an anaesethetic user
- Key Links (appears at the bottom)-common forms used to record documentation

### What to record where

### 1. Consent

- Record consent either in Powerchart or Badgernet (not both!) depending on your preference
- The following Powerchart autotexts are available for you to use:
  - @@Obs\_Spinal\_Consent
  - @@Obs\_Epidural\_Consent
  - @@Obs\_GA\_Consent
- 2. Theatre anaesthesia (e.g. spinal / GA / epidural top up for procedure in theatre)
  - Record these in the Anaesthesia App like other theatre areas
  - Record minimum details in Badgernet (for follow-up list / audit purposes, instead of The Book)
  - Send referral to Anaesthetic PROMS from within Badgernet
  - If requires face to face follow-up (e.g. all GAs, pain during procedure, anything that didn't go to plan), flag this in Badgernet see page 11

### 3. Epidurals

- Record insertion details in Badgernet
- Record top-ups in the room for analgesia in Badgernet
- Sign paper prescription (we're hoping to move it to Badgernet when it can do standardised prescriptions)
- Send referral to Anaesthetic PROMS from within Badgernet
- If requires face to face follow-up, flag this in Badgernet see page 11

### 4. Follow-up

- Routine follow-up
  - via PROMs system as per current practice
  - if something needs to be documented in notes (e.g. history of headache), do this in Badgernet using New Anaesthetic Follow-up
- Face to face (all GAs, any case where something hasn't gone to plan) document in Badgernet using New Anaesthetic Follow-up
- 5. **Reviews** (ante/intra/post-partum)
  - Write a note in Badgernet Specialist Review
- 6. Referrals (e.g. to antenatal/postnatal anaesthetic clinic)
  - Send referral to Anaesthetics from within Badgernet

### **Documenting consent in Badgernet**

- 1. Select 'New Anaesthetic Assessment and Consent' note from key links
- 2. Fill in the form with as much information as required
- 3. Save & Close

### Theatre anaesthesia minimum data

In Badgernet, record anaesthetic given in 'New Anaesthesia' note in Badger with the following minimum data items:

- Date and time given
- Type of anaesthesia
- Name of anaesthetist
- Anaesthetic complications
- Time completed

Record everything else in the **Anaesthesia app** or **Powerchart** the same as we do in the rest of the hospital:

Anaesthetic charts / Prescribing / Requesting lab tests

#### **Epidural documentation**

| In Badgernet, record epidurals | s using the | 'New Anaesthesia' | note: |
|--------------------------------|-------------|-------------------|-------|
|--------------------------------|-------------|-------------------|-------|

| - |
|---|
| - |
| - |
|   |
|   |
|   |
| • |
|   |
|   |
|   |
|   |
|   |
|   |
|   |
|   |
|   |
|   |
|   |
|   |
|   |

**Please continue to complete paper prescription for Epidurals as per current process.** (This may change if/when Badgernet allows us to use a standardised prescription)

However, please document electronically that you have used the standard Programmed Intermittent Epidural Bolus (PEIB / PIB) prescription:

- Click on the Epidural Prescription button at the bottom of the form
- Select PIEB if standard prescription (see screen shot). If epidural prescription is not 'PIEB' the record details of the prescription here.

| pidural Prescription                |                      |
|-------------------------------------|----------------------|
| Date and Time Infusion Commenced    | 08 Nov 22 🔽 at 20:16 |
| Epidural Modality                   | PIEB                 |
| Pump Ref Number                     |                      |
| Pump set up by                      |                      |
|                                     | Suse current user    |
| Pump checked by                     | -                    |
|                                     | Suse current user    |
| Epidural Drug Infusion Prescription |                      |
| Infusion Batch Number               |                      |
| Expiry Date                         |                      |
| Infusion Commenced By               | Authorise            |
| Checked By                          | La Authorise         |
| Epidural Rate                       | ml/hr                |
| Total Volume to be Infused          | ml                   |
| PCEA Bolus                          | m                    |
|                                     |                      |

#### Other epidural documentation

- Enter epidural assessments in BadgerNet using "New Epidural/Spinal Assessment"
- Enter epidural observations in BadgerNet
- Enter epidural top-ups in the room for analgesia in BadgerNet using "New Epidural Bolus"

### Recording an Anaesthetic review (e.g. face to face or telephone appointments in clinic)

- 1. Select 'New Specialist Review' from key links
- 2. Complete the form as required

| Specialist Review                                                                                                    |                                                                                                    | [                                                                                                    |
|----------------------------------------------------------------------------------------------------|----------------------------------------------------------------------------------------------------|----------------------------------------------------------------------------------------------------|
| Xxtest, Bella (NHS: NOT RECORD<br>22 Oct 83 (Age at Delivery: 33) Queen Elizabeth Hospital<br>22 P240   Date of Delivery: 23 Sep 17 at 16:40 (42+4/40<br>NHS Confidential: Patient Identifiable Data | ED   Hospital Number: 590221)<br>(ATESHEAD, Thre and Waser, NEP 682<br>  Number of Babies: 1   Beolang BMI: NOT RECORDED   Blood Group: NOT RECORDED   Postnata | 6weeks, 2days   Current Care ! Postnatal Community Care                                                                                                    |
| Specialist Review                                                                                                    |                                                                                                    |                                                                                                    |
| Date and Time Recorded                                                                                                    | 09 Aug 17 at 14:45 Gestation 36weeks, 1days                                                                                                    | Recorded                                                                                                    |
| Specialist Type                                                                                                    | Anaesthetics                                                                                                    | Latest Prescription Medication                                                                                                    |
| Conducted By                                                                                                    | Test Anaesthetist                                                                                                    | <ul> <li>Drugs Given: Metronidazole, Tinzaparin,</li> </ul>                                                                                                    |
| Grade                                                                                                    | Consultant                                                                                                    | Frequency: Not Recorded                                                                                                    |
| Type of User                                                                                                    | Anaesthetist                                                                                                    | Dose: Not Recorded                                                                                                    |
| Location                                                                                                    | Antenatal Day Unit                                                                                                    | = Risk                                                                                                    |
| Review                                                                                                    |                                                                                                    | <ul> <li>Medicali: Chronic Hypertension, Diabetes -<br/>Type 1, Bena Diaeae, Thrvid Diaeae, Major<br/>abdominal/pelvic/bowel surgery,<br/>Cardiovascular Diaeae<br/>- Mental Health: Ealing disorder, Previous Seven<br/>- Mental Health: Ealing disorder, Previous Seven<br/>- Mental Health: Ealing disorder, Derined)<br/>- Mynaecological: Previous Uterine Surgery,</li> </ul> |
| Reason for Referral                                                                                                    | Alleroy to anaesthetic drugs or local anaesthetics                                                                                                    | Obstetric: Previous Caesarean Section,                                                                                                    |
| Clinical History                                                                                                    |                                                                                                    | Infertility Treatment, Piscental Abruption,<br>Otheri test test<br>specified), Stillbirth<br>Family History: Pre Eclempsia (Mother or<br>Sensitive: The Statem Secker, No antenatal<br>Core, Special Services Involvement                                                                                                    |
| Back Examination                                                                                                    |                                                                                                    | Current Pregnancy: Gestational Diabetes,<br>Chicken Pox, Genital Herpes, Prolonged<br>Rupture of Membranes<br>Rupture of Membranes<br>Rupture of Membranes<br>Rupture of Membranes<br>Medical His Ary<br>Medical His Ary<br>Averences or recall under GA                                                                                                    |
| Ultrasound Examination Done                                                                                                    | Yes No                                                                                                    | Cardiac: Cardiac disease                                                                                                    |
| Best Intervertebral Space                                                                                                    |                                                                                                    | Gestational                                                                                                    |
| Depth to Ligamentum Flavum Dura Complex (cm)                                                                                                    |                                                                                                    | Renal: Renal Disease     Liver: Chronic Liver Disease                                                                                                    |
| Veins                                                                                                    |                                                                                                    | Forms                                                                                                    |
| Airway Assessment                                                                                                    |                                                                                                    | Risk Assessment     Medication                                                                                                    |
|                                                                                                    |                                                                                                    | ·                                                                                                    |

3. Update the **risk assessment** using the quick link to the forms in the right hand side panel if any new risks identified following the review

| Xxtest, Bella (NHS: NOT RECO<br>22 Oct 83 (Age at Delivery: 33)   Queen Elizabeth Hol<br>G2 P2-40   Date of Delivery: 23 Sep 17 at 16:40 (42-<br>Care: Posthatal Community Care<br>NHS Confidential: Patient Identifiable Data | RDED   Hospital Number: 5900221)<br>spital, GATESHEAD, Tyne and Wear, NE9 65X<br>4/40)   Number of Bables: 1   Booking BMI: NOT RECORDED   B                                           | llood Group: NOT RECORDED   Postnatal 6weeks, 2days   Current                                                                                                    |
|----------------------------------------------------------------------------------------------------|----------------------------------------------------------------------------------------------------|----------------------------------------------------------------------------------------------------|
| isk Assessment                                                                                                    |                                                                                                    |                                                                                                    |
| Date and Time Risk Assessment Completed                                                                                                    | 09 Aug 17 at 14:52 Gestation 36weeks, 1days                                                                                                    | Current Pregnancy Summary                                                                                                    |
| Period Completed                                                                                                    | 3rd Trimester 💌                                                                                                    | Gestation: Gestation 48weeks, 6days     EDD: 05 Sep 17                                                                                                    |
| All risk factors                                                                                                    | - Chronic Hypertension -<br>- Diabetes - Type 1<br>- Renal Disesse<br>- Thyroid Disesse<br>- Chronic Liver Disesse<br>- Chronic Liver Disesse<br>- Majorabdominal/pelvic/bowel surgery | Risk<br>• Medical: Chronic Hypertension,<br>• Diabetes - Type 1, Renal Disease,<br>Thyroid Disease, Cardiac Disease,<br>Chronic Liver Disease, Major<br>Chronic Liver Disease, Major<br>Cardiovascular Disease |
| Medical Risk Factors                                                                                                    | None Chronic Hypertension, Diabetes - Type 1, Renal<br>Disease, Thyroid Disease, Cardiac Disease, Chron                                                                                | Mental Health: Eating disorder,<br>Previous severe PN depression or<br>previous (Not Defined)                                                                                                    |
| Mental Health Risk Factors                                                                                                    | None Eating disorder, Previous severe PN depression of<br>psychosis (Not Defined)                                                                                                    | Gynaecological: Previous Uterine<br>Surgery, Other: Endometriosis                                                                                                    |
| Gynaecological Risk Factors                                                                                                    | None Previous Uterine Surgery, Other: Endometriosis                                                                                                    | Obstetric: Previous Caesarean     Section, Infertility Treatment,     Placental Abrustion, Other: text text                                                                                                    |
| Obstetric Risk Factors                                                                                                    | None Previous Caesarean Section, Infertility Treatment<br>Placental Abruption, Other: test test                                                                                        | t, Previous Baby(ies): NND or Stillbirth<br>(not specified), Stillbirth                                                                                                    |
| Previous Baby(ies)Risk Factors                                                                                                    | None NND or Stillbirth (not specified), Stillbirth                                                                                                    | Family History: Pre Eclampsia (Mothe<br>or Sister)     Sepsitive: *                                                                                                    |
| Family History Risk Factors                                                                                                    | None Pre Eclampsia (Mother or Sister)                                                                                                    | Social: Failed Asylum Seeker, No     antenatal care, Social Services                                                                                                    |
| Sensitive Risk Factors                                                                                                    | None Substance Abuse, FGM, Domestic Abuse                                                                                                    | Involvement     Current Pregnancy: Gestational     Diabetes, Chicken Pox, Genital                                                                                                    |
| Current Pregnancy Risk Factors                                                                                                    | None Gestational Diabetes, Chicken Pox, Genital Herpe<br>Prolonged Rupture of Membranes                                                                                                | es, Herpes, Prolonged Rupture of<br>Risk Level: High                                                                                                    |
| Anaesthetic Risk Factors                                                                                                    | None Severe back pain, Allergy to anaesthetic drugs o<br>anaesthetics                                                                                                    | - BMI at booking:                                                                                                    |
| Social Risk Factors                                                                                                    | None Failed Asylum Seeker, No antenatal care, Social<br>Services Involvement                                                                                                    | Current Care Plan     Updated: 26 Sep 17 at 12:12                                                                                                    |
| Risk                                                                                                    | Normal Low  High Unknown                                                                                                    | <ul> <li>Named Consultant: Not Entered</li> <li>Named Midwife: Catherine Roberts</li> </ul>                                                                                                    |
|                                                                                                    | View Management Plan on save                                                                                                    | Intends to Deliver: Not Entered                                                                                                    |
|                                                                                                    | Dpdate Care Plan                                                                                                    | Obstetric History Summary     Total previous pregnancies: 1     Begisterable Bith 11 Nov. 15                                                                                                    |
| Care Plan Update Required                                                                                                    | Yes No                                                                                                    | * Medical History                                                                                                    |

4. Save and close once completed

#### Important information

Patients who require an anaesthetic review in the ANC need to have a referral completed in Badger. These referral's will be sent to a generic inbox and will be triaged by the anaesthetic consultants and an appointment will be allocated if required. **See** How to complete an anaesthetic referral (page 14) for more information regarding referrals

### How to Flag for face to face follow-up

If a patient requires a face to face follow up, please complete a 'new anaeshetic follow up' straight after you record your anaesthetic documentation.

- 1. Cick on 'New Anaesthetic Follow up' using Key Links
- 2. Select 'Yes' to further follow up required. This is drop the patient onto the patient list named 'further follow up required' so that the team can see with ease who requires a face to face review.
- 3. Select a date and time required

| Anaesthetic Follow-Up                       |                                                                                                    |
|---------------------------------------------|----------------------------------------------------------------------------------------------------|
| Confidential: Patient Identifiable Data     | RECORDED   Hospital Number: T1999827)<br>est, NE3 3QJ<br>27   EDD (Final): 08 May 23   Current Gest: 14+1   Babies on scan: ?   Booking BMI:                                                                              |
| - Anaesthetic Follow Up                     |                                                                                                    |
| Discharged home without follow up           | Yes No                                                                                                    |
| Date and Time Completed                     | 08 Nov 22 T at 20:47 Gestation 14weeks, 1days                                                                                                    |
| Carried Out By                              |                                                                                                    |
|                                             | S Use current user                                                                                                    |
| Type of Follow-Up                           |                                                                                                    |
| -Additional Notes                           |                                                                                                    |
| Additional Notes                            |                                                                                                    |
| Further Follow-Up and Action                | S                                                                                                    |
| Date/Time required                          | T at                                                                                                    |
| Is a follow-up clinic appointment indicated |                                                                                                    |
| Reason for Further Follow-Up                | A follow-up clinic appointment is recommended for PDPH, awareness under<br>GA, neurological injury, intra-operative pain, conversion to GA, failed<br>epidural, or any other reasons where it would likely be of benefit. |

- 4. Save and close once completed
- 5. Check the patient has appeared on one of the Further Follow-up lists (which one they go onto depends on how long ago the anaesthetic was):

Go to 'Woman Lists' tab at the top / 'Anaesthesia' section down the left hand side /

- a. Further Follow Up Required
- b. Further Follow Up In Next 7 Days
- c. Further Long Term Follow Up
- 6. Then use the same note to record the documentation when patient is followed up on the ward prior to discharge

### Useful tips

#### Reviewing information within the record

Key information can be found in the anaesthetic summary tab and within Full Notes

#### Woman Lists

In the Anaesthesia tab there are a number of lists. This gives you information on all patients who require a **'Follow up'** or if **'Further follow up required'** 

| Search list titles                                                                                                    | Anaesthetic: Furthe | er Follow Up R | equired       |          |               |                                                      |
|----------------------------------------------------------------------------------------------------|---------------------|----------------|---------------|----------|---------------|------------------------------------------------------|
| Recently discharged antenat A                                                                                                    |                     |                |               |          |               |                                                      |
| Recently discharged postnat                                                                                                    | ۹                   | Returne        | ed 3 results. |          |               | Refresh list Refine this list                        |
|                                                                                                    | Hospital Number     | National ID    | Surname       | Forename | Date of Birth | Current Location                                     |
| Consultant Clinic Today                                                                                                    | 01654740            | 140 990 9070   | PRECTEST      | TWO      | 05 100 08     | The Royal Victoria Infirmany Maternity (Newcastle)   |
| Ultrasound Scan Today                                                                                                    | B + 20004/40        | 140 330 0070   | Test          | Two      | 00 May 00     | The Devel Victoria Infinitiary Haternity (Newcastle) |
| Planned Events                                                                                                    | 2233445566          |                | Test          | Twin     | 09 May 89     | The Royal Victoria Infirmary Maternity (Newcastie)   |
| Plantes tome broks Elective procedure theatre li Planted VBAC Booked C-Sections needing Anaesthetic All Post-Dural Puncture Headacl Not Followed Up Further Follow Up Required Further Follow Up Next 7 1 Anaesthetic Specialist Revie Anaesthetic Specialist Revie Critical Care Follow-up Clinical Inpatient Breastfeeding Won Not Attempted Breastfeeding Won | u · · · · · ·       |                |               |          |               |                                                      |
|                                                                                                    | 1                   |                |               |          |               |                                                      |

#### **Creating alerts**

1. Create your own <u>Critical Alerts</u> (for example 'please contact anaesthetist on admission'). Use the 'Enter new note' box to search for critical alert as shown below. Once alert completed will appear on the extended banner under 'Alerts'

| Xxtest, Acr<br>22 Oct 83 (Age at De<br>22 P2+0   Date of Delive | ne14 - Decease<br>ath: 35)   Date of Death: 03<br>ry: 22 Oct 18 at 23:40 (40+3/40 | d - NOT RECO                      |                     |
|-----------------------------------------------------------------|-----------------------------------------------------------------------------------|-----------------------------------|---------------------|
| Pregnancy Summary                                               | Search of                                                                         | X                                 |                     |
| Notes During Pregnancy                                          | Woman Notes                                                                       |                                   |                     |
| Labour and Birth                                                | Critical Alert - Woman                                                            |                                   |                     |
| Postnatal                                                       | Critical Incident - Woman                                                         |                                   |                     |
|                                                                 | ····                                                                              |                                   |                     |
| Mother's Critical Incidents                                     | Baby Critical Incidents                                                           | Alerts                            | Screening and Tests |
| Caesarean Section in 2nd Stage                                  | Baby 1                                                                            | Contact anaesthetist on Admission |                     |
| - Recorded on 24 Oct 18 at 14:22                                | Failed instrumental - Recorded                                                    | NHS Number not recorded           |                     |
| Secondary PPH 500 mls or more -                                 | on 24 Oct 18 at 14:27                                                             | Sensis 6 Pathway Commenced        |                     |

#### Accessing reports

There is a huge range of reports that can be accessed from within Badger within the unit reports tab

#### How to complete an anaesthetic referral

This is required for Antenatal <u>AND</u> Postnatal Clinic Reviews (e.g. long term followup after DPDH, pain during CS etc.)

- 1. In the enter new note box, search for 'referral'
- 2. Select 'anaesthetic' in referral type
- 3. Complete referral note to include reason for referral
- 4. Save and close
- 5. Message will display asking to send referral- select 'yes'

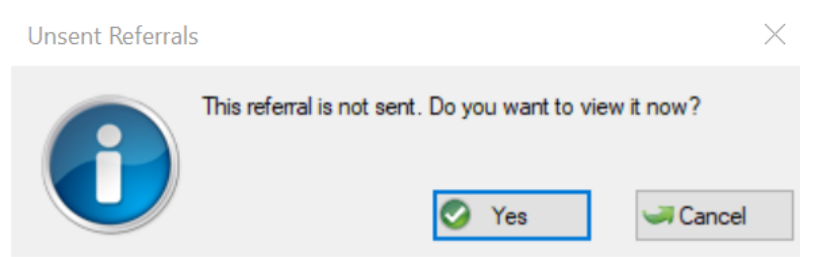

- 6. PDF will display. Click confirm and send. Select email that is auto populated nuth.obstetric.anaesthetic.referrals@nhs.net
- 7. Authorise- log in details
- 8. Message will display that says successfully sent

#### How to action an anaesthetic referral

- 1. Access shared mailbox nuth.obstetric.anaesthetic.referrals@nhs.net
- 2. Review referrals received
- 3. If appointment required- follow current process. When the appointment is made on SchApptBook this will display in Badgernet
- 4. If appointment not required- anaesthetic consultant to open up 'Specialist Review' note in Badger and document reason why appointment not required.

### How to complete an Anaesthetic PROMs referral

This is required for all patients who have had an anaesthesia unless SMS follow-up is considered inappropriate (e.g. intrauterine death)

- 1. In the enter new note box, search for 'referral'
- 2. Select 'anaesthetic PROMs' in referral type
- 3. Complete referral note. In the reason for referral please ensure you select a response for each of the following -*Procedure, Priority, Neuraxial, GA* and *Block.* There should always be a total of 5 categories selected (see screen shot). This information is required for PROM's.

| Find Q                          |                   |                                  |
|---------------------------------|-------------------|----------------------------------|
| Procedure: Perineal repair      |                   |                                  |
| Procedure: Bleeding haemostasis | $\mathbf{\wedge}$ | 1 Procedure: Epidural for labour |
| Procedure: ECV                  |                   | 2 Priority: N/A                  |
| Procedure: Cervical suture      |                   |                                  |
| Procedure: N/a                  |                   | 3 Neuraxial: Epidural for labour |
| Priority:1                      |                   | 4 GA: No 🔺 👻 🗙                   |
| Priority:2                      |                   | 5 Block: Attempted               |
| Priority:3                      |                   |                                  |
| Priority:4                      |                   |                                  |
| Priority: N/A                   |                   |                                  |
| Neuraxial: Spinal               |                   |                                  |
| Neuraxial: Epidural for labour  |                   |                                  |
| Neuraxial: Epidural topup       |                   |                                  |
| Neuraxial: CSE                  |                   |                                  |
| Neuraxial: None                 |                   |                                  |
| GA: Yes                         |                   |                                  |
| GA: No                          |                   |                                  |
| Block: Yes                      |                   | Accept and Close                 |
| Block: No                       |                   |                                  |
| Block: Attempted                | ~                 | Clear Selected S Cancel          |

- 4. Save and close
- 5. Message will display asking to send referral- select 'yes'

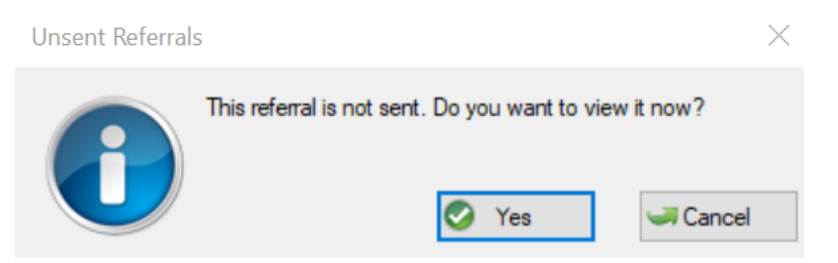

5. PDF will display. Click confirm and send. Select email that is auto populated

wrjbyyqwufis@in.docparser.com

- 6. Authorise log in details
- 7. Message will display that says successfully sent